# VMWare vCenterでのHyperFlexプラグインの問 題のトラブルシューティング

### 内容

| <u>概要</u>             |
|-----------------------|
| 前提条件                  |
| <u>要件</u>             |
| <u>使用するコンポーネント</u>    |
| <u>トラブルシューティングの手順</u> |
| <u>ログ分析</u>           |
| <u>ログ収集</u>           |
| エラーメッセージの例            |

### 概要

このドキュメントでは、HyperFlexクラスタの新しいインストール/展開またはバージョン 3.0(1c)へのアップグレード後に発生するHyperFlexプラグインの問題をトラブルシューティング する手順について説明します。

### 前提条件

#### 要件

次の項目に関する知識があることが推奨されます。

- Cisco HyperFlex
- VMware vCenter

#### 使用するコンポーネント

このドキュメントの情報は、次のソフトウェアとハードウェアのバージョンに基づいています。

- HyperFlexバージョン3.0(1c)
- UCS C240M5
- ・VMWare vCenter 6.0または6.5

このドキュメントの情報は、特定のラボ環境にあるデバイスに基づいて作成されました。このド キュメントで使用するすべてのデバイスは、初期(デフォルト)設定の状態から起動しています 。本稼働中のネットワークでは、各コマンドによって起こる可能性がある影響を十分確認してく ださい。

## トラブルシューティングの手順

ステップ1:vCenter Web ClientにHyperFlexプラグインが表示されていないことを確認します。

[Home] > [Global Inventory List]に移動し、プラグインがvCenterに表示されているかどうかを確認 します。図に示すように、プラグインはDistributed Switchesの直下にある必要があります。

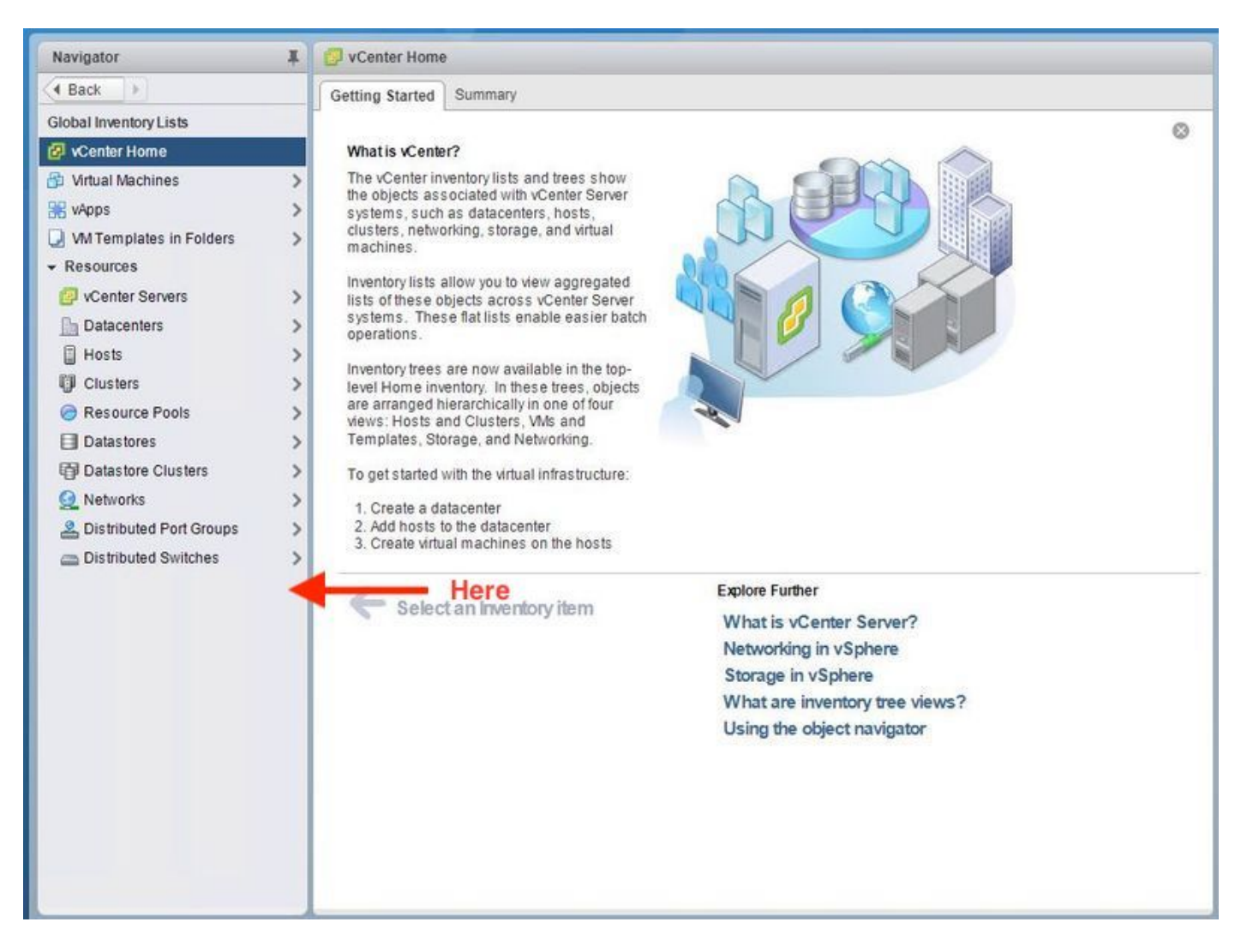

ステップ2:vCenterログインユーザに完全な管理者権限があることを確認します。

ステップ3:vCenterからHX Cluster Management IPへのpingが動作したかどうかを確認します (CMIP)。

ステップ4:重複するIPの問題を切り分けるために、CMIPへのpingが断続的であったかどうかを 確認します。

ステップ5:プラグインがvCenter Manage Object Browser(MOB)経由でインストールされたこと を確認します。 この手順を実行する前に、クラスタドメインIDを確認します。クラスタドメイン IDを収集するには、CMIPに対してセキュアシェル(SSH)を実行し、**D"stcli cluster info | grep -i** domain」と表示されます。

ステップ6:この場合、ドメインIDはc122です。ここで、vCenter MOBに移動し、このプラグイ

#### ンの拡張子が存在するかどうかを確認します。これを行うには、https://<vCenter IPまたは FQDN>/mobにログインします。

プロパティ**セクションで**content>extensionManagerに移動し、(**more...)を選択しま**す。リストの 下部には2つのスプリングパス拡張が表示されます。そのうちの1つは、以前に収集したドメイン IDを含んでいます。

Home

#### Managed Object Type: ManagedObjectReference:ExtensionManager Managed Object ID: ExtensionManager

| Proper | ties |
|--------|------|
|--------|------|

| NAME          | туре        | VALUE                                               |           |
|---------------|-------------|-----------------------------------------------------|-----------|
| extensionList | Extension[] | extensionList["com.vmware.vim.sms"]                 | Extension |
|               | 20533       | extensionList["com.vmware.vim.vsm"]                 | Extension |
|               |             | extensionList["VirtualCenter"]                      | Extension |
|               |             | extensionList["com.vmware.vim.stats.report"]        | Extension |
|               |             | extensionList["com.vmware.vim.sps"]                 | Extension |
|               |             | extensionList["com.vmware.vim.vcha"]                | Extension |
|               |             | extensionList["hostdiag"]                           | Extension |
|               |             | extensionList["com.vmware.vim.ls"]                  | Extension |
|               |             | extensionList["com.vmware.vim.eam"]                 | Extension |
|               |             | extensionList["com.vmware.rbd"]                     | Extension |
|               |             | extensionList["com.vmware.ovf"]                     | Extension |
|               |             | extensionList["com.vmware.vmcam"]                   | Extension |
|               |             | extensionList["com.vmware.cl"]                      | Extension |
|               |             | extensionList["com.vmware.vsan.health"]             | Extension |
|               |             | extensionList["com.vmware.vcenter.iso"]             | Extension |
|               |             | extensionList["com.vmware.vcIntegrity"]             | Extension |
|               |             | extensionList["com.springpath.sysmgmt"]             | Extension |
|               | l [         | extensionList["com.springpath.sysmgmt.domain-c122"] | Extension |
|               |             | <u>(less)</u>                                       |           |

ステップ7:HyperFlexプラグインがvCenter Web Clientにインストールされたことを確認するには、[Home] > [Administration] > [Solutions] > [Client Plug-Ins]に移動します。

表にHyperFlex (Springpath Plugin)が表示されていない場合は、[新しいプラグインのチェ**ック]を** クリックします。Springpathプラグインが存在する場合は、このプラグインにデータが入力され ます。これには数分かかります。

新しいプラグインを確認する前に:

| Navigator I 3                                                                                                    | Client Plug-Ins                                                                                                    |                                                                |                                                                                                    |                                                                                                    |                                                                                                |
|----------------------------------------------------------------------------------------------------|----------------------------------------------------------------------------------------------------|----------------------------------------------------------------|----------------------------------------------------------------------------------------------------|----------------------------------------------------------------------------------------------------|------------------------------------------------------------------------------------------------|
| Back     Back     Che                                                                                                    | eck for New Plug-ins                                                                                                    |                                                                |                                                                                                    | (                                                                                                    | Q Filter -                                                                                     |
| Administration Access Control Roles Global Permissions Single Sign-On Users and Groups Configuration Licensing Licenses Reports Solutions Client Plug-Ins vCenter Server Extensions Deployment System Configuration Customer Experience Im Support Upload File to Service Re | eck for New Plug-ins<br>vCenter Orchestrat<br>SR File Upload Plu<br>Hybrid Cloud Mgr P<br>VMware Update M<br>SSO Admin UI plugin<br>Virtual Infrastructure | Vendor<br>VMware<br>VMware<br>VMware<br>VMware<br>VMware, Inc. | Version 6.5.0.20000 6.5.0.20000 6.5.0 6.5.0.20000 6.6.1.20000 6.6.1.2000 6.6.1.2000 6.6.1.2000 6.6.1.2 | Description<br>VCenter Orchestrator pl.,<br>Uploads files as attach<br>VMware vCloud Air Hy<br>Update Manager client<br>SSO Admin UI plugin<br>Virtual SAN Web Client | Q Filter •<br>State<br>State<br>Enabled<br>Enabled<br>Enabled<br>Enabled<br>Enabled<br>Enabled |

新しいプラグインを確認した後:

| Navigator I 🗳                                                                                                    | Client Plug-Ins                                                                                                    |                                                                                          |                                                                                 |                                                                                                    |                                                                                                    |
|----------------------------------------------------------------------------------------------------|----------------------------------------------------------------------------------------------------|------------------------------------------------------------------------------------------|---------------------------------------------------------------------------------|----------------------------------------------------------------------------------------------------|----------------------------------------------------------------------------------------------------|
| Back     P     Che                                                                                                    | eck for New Plug-in                                                                                                    | ns                                                                                       |                                                                                 | Q Fil                                                                                                    | ter 🔹                                                                                                    |
| Administration     Access Control     Roles     Global Permissions     Single Sign-On     Users and Groups     Configuration     Licensing     Licenses     Reports     Solutions      Client Plug-Ins     vCenter Server Extensions     Deployment     System Configuration     Customer Experience Improvement Program     Support     Upload File to Service Request | ack for New Plug-in<br>vCenter Orche<br>SR File Uploa<br>Hybrid Cloud<br>VMware Upda<br>SSO Admin UI<br>Springpath Plu<br>Virtual infrastr | NS<br>Vendor<br>VMware<br>VMware<br>VMware<br>VMware<br>Springpath, Inc.<br>VMware, Inc. | Version 6.5.0.20000 6.5.0.20000 6.5.0 6.5.0 6.5.0.20000 3.0.1.29681 6.6.1.20000 | Q Fil<br>Description<br>VCenter Orchestra<br>Uploads files as at<br>VMware vCloud Ai<br>Update Manager c<br>SSO Admin UI plu<br>Springpath vSpher<br>Virtual SAN Web | ter<br>State<br>State<br>Enabled<br>Enabled<br>Enabled<br>Enabled<br>Enabled<br>Enabled<br>State<br>Enabled<br>State<br>Enabled<br>State<br>State<br>St |

ステップ8:vSphere Web Clientサービス(vsphere-clientサービス)を再起動します。

#### Windows上のvCenter Server

- 1. vCenter Serverが実行されているWindowsシステムでServer Managerを開きます。
- 2. [Configuration] > [Services] に移動します。
- 3. [VMware vSphere Web Client]を選択し、[Restart]をクリックします。

#### vCenterサーバアプライアンス

- 1. SSHを使用して、vCenterサーバアプライアンスにルートとしてログインします。
- 2. vSphere Web Clientサービスを停止し、次のいずれかのコマンドを実行します。vCenter Server 6.0:**service vsphere-client stop**vCenter Server 6.5:**service-control —vsphere-clientの** 停止
- 3. 次のコマンドを使用して、vSphere Web Clientサービスを再起動します。vCenter Server 6.0:**service vsphere-client start**vCenter Server 6.5:**service-control – 開始vsphere-client**

ラボvCenterサーバアプライアンスからのコマンド出力:

#### ステップ9:vCenterからextensionList ["com.springpath.sysmgmt"]のmobを削除します。

注:未使用のドメインIDだけを削除してください。誤ったドメインIDを削除すると、クラス タはオフラインになります。ステップ5から正しいドメインIDを収集します。また、vCenter Hosts & Clustersビューからクラスタを削除し、mobエントリを削除して、vCenterでクラス タを再作成し、クラスタを再登録することもできます。疑わしい場合は、先に進む前にTAC SRを開いてください。

| Home STEP-1: Copy the string in the caircle |                          |            |                                               |                  |                       |                |                                 |                                                              |           |
|---------------------------------------------|--------------------------|------------|-----------------------------------------------|------------------|-----------------------|----------------|---------------------------------|--------------------------------------------------------------|-----------|
| Parent Managed Object ID: ExtensionManager  |                          |            |                                               |                  |                       |                |                                 |                                                              |           |
| Property Path: exte                         | Managed                  | Object Typ | pe:                                           | Mana             | gedObjectReference:Ex | tensionManager |                                 |                                                              |           |
| Properties                                  |                          | _          |                                               | Managed          | Object ID: E          | xte            | nsion№                          | lanager                                                      |           |
| NAME                                        | TYPE                     | 11-6-12    | VALUE                                         |                  |                       |                |                                 |                                                              |           |
| client                                      | ExtensionClie            | entinto[]  | <u>client</u>                                 | Properties       |                       |                |                                 |                                                              |           |
| company                                     |                          | string     | Springpath, Inc.                              | NAME             | ТҮРЕ                  | VAI            | LUE                             |                                                              |           |
| description                                 | De                       | scription  | description                                   | extensionList    | Extension[]           | ext            | ensionLis<br>ensionLis          | t["com.vmware.vim.inventorvservice"] *["com.vmware.vim.eme"] | Extension |
| eventList                                   | ExtensionEventTy         | /peInfo[]  | eventList                                     |                  |                       | ext            | ensionLis                       | t["com.vmware.vim.vsm"]                                      | Extension |
| extendedProductInfo                         | ExtExtendedPro           | ductInfo   | extendedProductInfo                           |                  |                       | ext            | ensionLis                       | t["VirtualCenter"]                                           | Extension |
| faultList                                   | ExtensionFaultTy         | /peInfo[]  | Unset                                         |                  |                       | ext            | ensionLis                       | t["com.vmware.vim.stats.report"]                             | Extension |
| healthInfo                                  | ExtensionHe              | ealthInfo  | Unset                                         |                  |                       | <u>(m</u>      | ore)                            |                                                              |           |
| key                                         |                          | string     | com.springpath.sysmgmc                        |                  |                       |                |                                 |                                                              |           |
| lastHeartbeatTime                           | d                        | dateTime   | "2016-11-09T14:14:25.439-08:00"               | Methods          |                       |                |                                 |                                                              |           |
| managedEntityInfo                           | ExtManagedEnt            | tityInfo[] | Unset                                         | RETURN TYPE      |                       |                |                                 | NAME                                                         |           |
| ovfConsumerInfo                             | ExtensionOvfConsu        | merInfo    | Unset                                         |                  |                       | Ex             | tension                         | FindExtension                                                |           |
| privilegeList                               | ExtensionPrivilegeInfo[] |            | Unset                                         |                  |                       |                | string                          | GetPublicKey                                                 |           |
| resourceList                                | ExtensionResour          | rceInfo[]  | Unset ExtensionManagerIpAllocati              |                  | ation                 | Usage[]        | QueryExtensionIpAllocationUsage |                                                              |           |
| server                                      | ExtensionSer             | 🗅 Mana     | ged Object Browser - Google Chrome            |                  | - 0                   | ×              | Entity[]                        | <u>QueryManagedBy</u>                                        |           |
| shownInSolutionManager                      |                          | A bitos    | //mob/?moid=ExtensionManager&me               | ethod=unregister | xtension              |                | void                            | RegisterExtension                                            |           |
| solutionManagerInfo                         | ExtSolutionMar           |            | ·,                                            |                  |                       | _              | void                            | SetExtensionCertificate                                      |           |
| subjectName                                 |                          | Man        | aged Object Type:                             |                  |                       |                | void                            | SetPublicKey                                                 |           |
| taskList                                    | ExtensionTaskT           | Man        | nagedObjectReference:Extension                | onManager        |                       |                | void                            | UnregisterExtension                                          |           |
| type                                        |                          | Me         | thod: UnregisterExtension                     |                  |                       |                | void                            | UpdateExtension                                              |           |
| version                                     |                          |            |                                               |                  |                       | -              |                                 |                                                              |           |
|                                             |                          | void       | UnregisterExtension                           |                  |                       |                |                                 | ነሰ                                                           |           |
| void onregister Extension                   |                          |            |                                               |                  |                       |                |                                 |                                                              |           |
|                                             |                          | Param      | eters                                         |                  |                       |                |                                 |                                                              |           |
|                                             |                          | NAME       | TYPE VALUE                                    |                  |                       |                |                                 | STEP-2: Click Here                                           |           |
|                                             |                          | exten      | sionKey (required) string from springpath sys | mant             |                       |                |                                 |                                                              |           |
|                                             |                          |            | contrapting participa                         |                  |                       |                |                                 |                                                              |           |
|                                             |                          |            |                                               |                  |                       | -              |                                 |                                                              |           |
| Invoke Method                               |                          |            |                                               |                  |                       |                |                                 |                                                              |           |
|                                             |                          |            | STED-2: Daste the value, then C               | lick             | Λ                     |                |                                 |                                                              |           |
|                                             |                          |            | unregister extention>                         | iler.            | 11                    |                |                                 |                                                              |           |
|                                             |                          |            |                                               |                  |                       |                |                                 |                                                              |           |

ステップ10:同じvCenterにHXクラスタを再登録します。

次のコマンドを実行して、HXをvCenterに再登録します。

root@ucs-stctlvm-116-1:~# stcli cluster reregister --vcenter-datacenter DATACENTER --vcenter-cluster <CLUSTER> --vcenter-url <vCenterIP> --vcenter-user <USER> ステップ11:vSphere Web Clientサービスがオンラインになるのを待ってからログインし直します 。これには5 ~ 10分かかります。

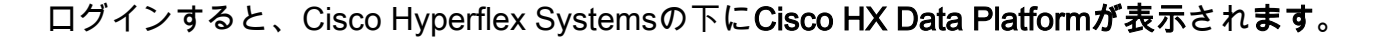

| Navigator                                                                                                    | 📴 vCenter Home                                                                                                  |
|----------------------------------------------------------------------------------------------------|----------------------------------------------------------------------------------------------------|
| Back                                                                                                    | Getting Started Summary                                                                                         |
| Global Inventory Lists                                                                                          | 0                                                                                                    |
| 🙆 vCenter Home                                                                                                  | What is vCenter?                                                                                                |
| 🔂 Virtual Machines 🔅                                                                                            | The vCenter inventory lists and trees show                                                                      |
| 🔀 vApps                                                                                                    | systems, such as datacenters, hosts,                                                                            |
| VM Templates in Folders                                                                                         | clusters, networking, storage, and virtual machines                                                             |
| ✓ Resources                                                                                                    |                                                                                                    |
| 💯 vCenter Servers                                                                                               | lists of these objects across vCenter Server                                                                    |
| Datacenters                                                                                                    | systems. These flat lists enable easier batch operations.                                                       |
| Hosts                                                                                                    | Investes, trace are new sublishing in the ten                                                                   |
| Clusters )                                                                                                    | level Home inventory. In these trees, objects                                                                   |
| C Resource Pools                                                                                                | are arranged hierarchically in one of four views: Hosts and Clusters, VMs and                                   |
| Datastores                                                                                                    | Templates, Storage, and Networking.                                                                             |
| Datastore Clusters                                                                                              | To get started with the virtual infrastructure:                                                                 |
| Q Networks                                                                                                    | 1. Create a datacenter                                                                                          |
| A Distributed Port Groups                                                                                       | 2. Add hosts to the datacenter     3. Create virtual machines on the bosts                                      |
| Distributed Switches                                                                                            |                                                                                                    |
|                                                                                                    | Explore Further                                                                                                 |
| Tisco HX Data Platform                                                                                          | What is vCenter Server?                                                                                         |
|                                                                                                    | Networking in vSphere                                                                                           |
|                                                                                                    | Storage in vSphere                                                                                              |
|                                                                                                    | What are inventory tree views?                                                                                  |
|                                                                                                    | Using the object navigator                                                                                      |
|                                                                                                    |                                                                                                    |
|                                                                                                    |                                                                                                    |
|                                                                                                    |                                                                                                    |
|                                                                                                    |                                                                                                    |
|                                                                                                    |                                                                                                    |
|                                                                                                    |                                                                                                    |
|                                                                                                    |                                                                                                    |
|                                                                                                    |                                                                                                    |
|                                                                                                    |                                                                                                    |
|                                                                                                    |                                                                                                    |
|                                                                                                    |                                                                                                    |
|                                                                                                    |                                                                                                    |
|                                                                                                    |                                                                                                    |
|                                                                                                    |                                                                                                    |
|                                                                                                    |                                                                                                    |
| The second second second second second second second second second second second second second second second se |                                                                                                    |
|                                                                                                    |                                                                                                    |
|                                                                                                    |                                                                                                    |
|                                                                                                    | The second second second second second second second second second second second second second second second se |

ステップ12:これが機能しない場合は、プラグインがVCSA SSHコンソールからダウンロードで きるかどうかを確認します。このテストでは、ファイアウォール、ポートの問題、または証明書 の問題を切り分けます。

wget:

sup-ucs-vc: ~ # wget https://<CMIP>/plugins/stGui-1.0.zip —no-check-certificate

Curlの使用:

sup-ucs-vc: ~ # curl-v https://<CMIP>/plugins/stGui-1.0.zip

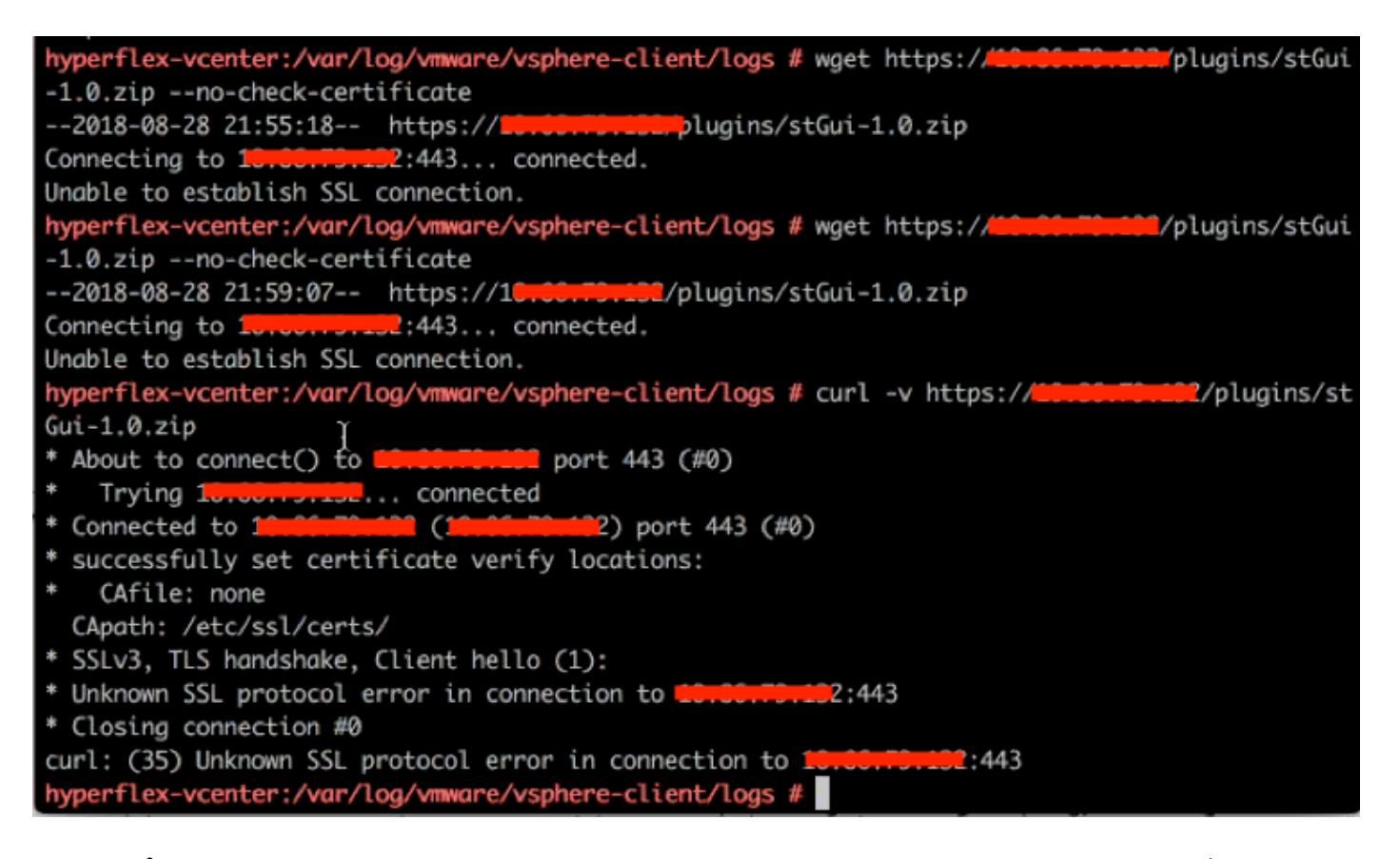

ステップ 13<u>https://vCenterlPaddress/</u> mobthen login <u>asadministrator@vsphere.local</u>を参照します 。

[Content] > [Extension] > [ExtensionManager] > [extensionList] ["com.springpath.sysmgmt"] > [Server]に移動します

これは見た目です。ExtensionServerInfoは、特定のHXクラスタで同じURL/IPを表示します。これは、CMIPと同じIPである必要があります。

| Home                 |                                                         |                                                    |                                  |                                                               |
|----------------------|---------------------------------------------------------|----------------------------------------------------|----------------------------------|---------------------------------------------------------------|
| Data<br>Pare<br>Prop | Object Type: Exert Managed Object Derty Path: extension | ctensionServe<br>ID: ExtensionM<br>onList["com.spr | erInfo[]<br>anager<br>ingpath.sy | smgmt"].server                                                |
| Propert              | ies                                                     |                                                    |                                  |                                                               |
| NAME                 | ТҮРЕ                                                    | VALUE                                              |                                  |                                                               |
| [0]                  | ExtensionServerInfo                                     | NAME                                               | ТҮРЕ                             | VALUE                                                         |
|                      |                                                         | adminEmail                                         | string[]                         | "admin@springpathinc.com"                                     |
|                      |                                                         | company                                            | string                           | "Springpath, Inc."                                            |
|                      |                                                         | description                                        | Description                      | NAME TYPE VALUE                                               |
|                      |                                                         |                                                    |                                  | label string "1297828382378014114:7656544413023044243"        |
|                      |                                                         |                                                    |                                  | summary string "hx-2-cluster"                                 |
|                      |                                                         | serverThumbprint                                   | string                           | "28:71:47:9A:C0:58:72:40:C0:E7:9A:DB:39:2A:A3:1A:FD:97:BF:D7" |
|                      |                                                         | type                                               | string                           | "springpath-cluster"                                          |
|                      |                                                         | url                                                | string                           | "https://                                                     |
| [1]                  | ExtensionServerInfo                                     | NAME                                               | ТҮРЕ                             | VALUE                                                         |
|                      |                                                         | adminEmail                                         | string[]                         | "admin@springpathinc.com"                                     |
|                      |                                                         | company                                            | string                           | "Springpath, Inc." Same IP                                    |
|                      |                                                         | description                                        | Description                      | NAME TYPE VALUE                                               |
|                      |                                                         |                                                    |                                  | label string "HyperFlex Data Platform"                        |
|                      |                                                         |                                                    |                                  | summary string "Manages Springpath storage"                   |
|                      |                                                         | serverThumbprint                                   | string                           | "28:71:47:9A:C0:58:72:40:C0:E7:9A:DB:39:2A:A3:1A:FD:97:BF:D7" |
|                      |                                                         | type                                               | string                           | "vsphere-client-serenity" 崖                                   |
|                      |                                                         | uri                                                | string                           | "https://                                                     |

ステップ14:サーバモブの出力に同じURL DNS名が表示されない場合([0]ExtensionServerInfoと

[1]ExtensionServerInfoが2つの別々のURL DNS名である場合など)、問題が発生している可能性が あります。

クラスタ管理IPであるURLを検索します。CtrlVMでDNSを確認し、次の手順を実行します。

- •HXクラスタからのDNSを無効にします。任意のストレージへのSSH CtrlVM
- DNSサーバを確認します。#stcli services dns show (DNSサーバのIPを取得)
- DNSの停止:#stcli services dns remove —dns <DNSサーバIP>
- DNSが停止したことを確認します。**#stcli services dns show**
- extensionList ["com.springpath.sysmgmt"]のmobをvCenterから削除します(手順9で説明します)。
- •HXクラスタをvCenterに再登録します(ステップ10で説明)。
- Webクライアントからログアウトし、再度ログインします。プラグインが表示されているか どうかを確認します。
- DNSサーバをhxクラスタに戻します。#stcli services dns add ---dns <DNSサーバIP>
- DNSサーバが実行されていることを確認します。#stcli services dns show

## ログ分析

#### ログ収集

1. vCenterログ – <u>https://kb.vmware.com/s/article/1011641</u>

2. Hyperflex storfsバンドル – <u>https://www.cisco.com/c/en/us/support/docs/hyperconverged-infrastructure/hyperflex-hx-data-platform/210831-Visual-guide-to-collect-Tech-Support-fil.html</u>

#### エラーメッセージの例

1. vCenterでHX Cluster stMgrとの通信に問題がある場合は、vCenterの仮想ログを確認し、メッセージを探します。

2. VCSA Virgoログの場所:/var/log/vmware/vsphere-client/logs/vsphere\_client\_virgo.log

3. stMgrログの場所を確認します。/var/log/springpath/stMgr.logを参照して、Hyperflexクラスタま たはvCenterプラグインに対応するエラーメッセージまたは失敗したメッセージを探してください 。

問題状況でのログの例:

stMgr failed to return a simple cluster name,

[2016-11-15T19:48:40.542Z] [WARN ] pool-9-thread-170000096 100001 200001com.storvisor.sysmgmt.service.ThriftServiceAccessFailed to get cluster namewhen checking for cluster access. org.apache.thrift.transport.TTransportException:java.net.UnknownHostException: cisco-storage-cluster.com

at org.apache.thrift.transport.THttpClient.flush(THttpClient.java:356)

at org.apache.thrift.TServiceClient.sendBase(TServiceClient.java:65)

at com.storvisor.sysmgmt.StMgr\$Client.send\_getName(StMgr.java:1308)

at com.storvisor.sysmgmt.StMgr\$Client.getName(StMgr.java:1301)

at

at

com.storvisor.sysmgmt.service.util.StorvisorServerCacheForceUpdaterThread.call(StorvisorServerCa cheForceUpdaterThread.java:28)

at

com.storvisor.sysmgmt.service.util.StorvisorServerCacheForceUpdaterThread.call(StorvisorServerCa cheForceUpdaterThread.java:12)

at java.util.concurrent.FutureTask.run(Unknown Source)

at java.util.concurrent.ThreadPoolExecutor.runWorker(Unknown Source)

at java.util.concurrent.ThreadPoolExecutor\$Worker.run(Unknown Source)

at java.lang.Thread.run(Unknown Source)

Caused by: java.net.UnknownHostException: cisco-storage-cluster.com

at java.net.AbstractPlainSocketImpl.connect(Unknown Source)

at java.net.SocksSocketImpl.connect(Unknown Source)

at java.net.Socket.connect(Unknown Source)

at sun.security.ssl.SSLSocketImpl.connect(Unknown Source)

4. Cisco TAC SRをオープンしても問題が解決しない場合

: https://mycase.cloudapps.cisco.com/case